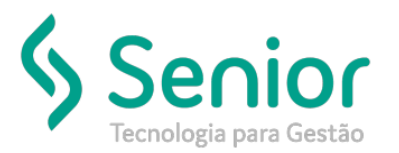

#### O que ocorre?

Após instalar o Trucker Java ele não abre.

#### O que fazer para resolver?

Acessar as Configurações do Aplicativo

Onde e como fazer para resolver?

#### Após instalar o Trucker, o mesmo não abre.

Na sua máquina, deverá clicar no ícone Trucker com o botão direito, depois, selecionar a opção "Propriedades".

Imagem 1.

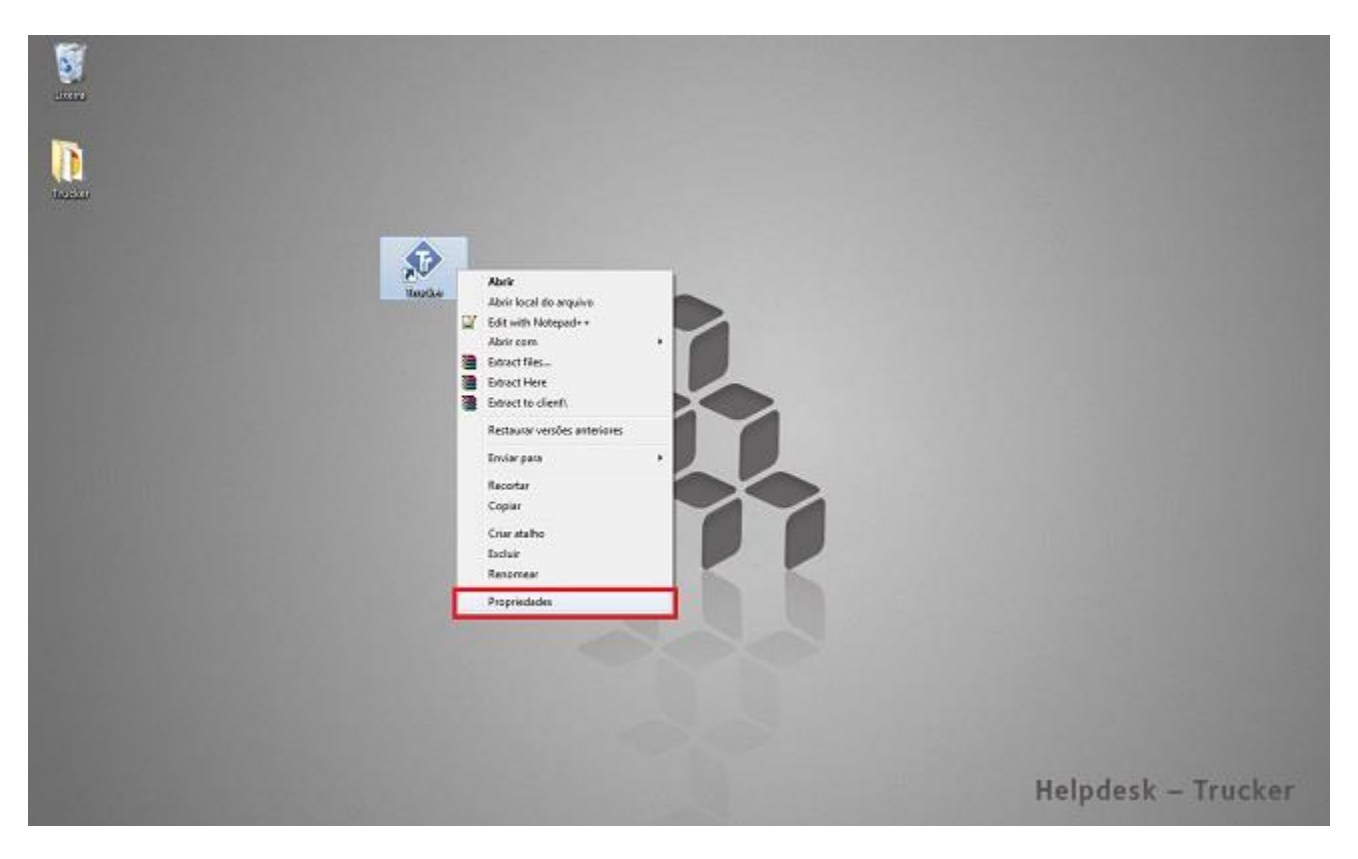

Ao clicar em Propriedades, selecione a opção: "Abrir local do Arquivo", conforme imagem anexa 2:

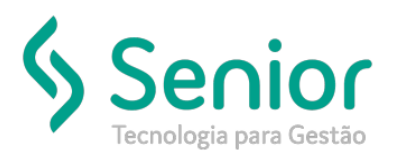

Imagem 2.

| Sau<br>Militaritat | Vacidar<br>Vacidar<br>Vacida | ers de Trucker<br>* Seguança Detaites Versies Artennes<br>Trucker<br>* Decutable Jar File<br>Tucker<br>* Strucker<br>* Strucke |                    |
|--------------------|----------------------------------------------------------------------------------------------------|----------------------------------------------------------------------------------------------------|--------------------|
| and the second     |                                                                                                    |                                                                                                    | Helpdesk – Trucker |

Após abrir o local do arquivo, deverá clicar como botão direito novamente na pasta, e selecionar a opção "Propriedades", conforme imagem 3.

Imagem 3.

|                      | Compartilhar com * | Nova pasta        |                     |          |     |                                        |         | 10 - | đ |
|----------------------|--------------------|-------------------|---------------------|----------|-----|----------------------------------------|---------|------|---|
| Nome                 | *                  | Data de modificaç | Tipo                | Tamanho  |     |                                        |         |      |   |
| l c                  |                    | 28/01/2015 08:39  | Pasta de arquivos   |          |     |                                        |         |      |   |
| images               |                    | 22/04/2014 11:26  | Pasta de arquivos   |          |     |                                        |         |      |   |
| ib ib                |                    | 22/04/2014 13:40  | Pasta de arquivos   |          |     |                                        |         |      |   |
| local                |                    | 23/05/2014 14:20  | Pasta de arguivos   |          |     |                                        |         |      |   |
| log                  |                    | 16/02/2015 11:29  | Pasta de arquivos   |          |     |                                        |         |      |   |
| cb_prefma            | irc.jar            | 12/07/2010 14:53  | Executable Jar File | 8 KE     |     |                                        |         |      |   |
| dient.jar            |                    | 06/11/2014 13:42  | Executable Jar File | 3.851 KB |     |                                        |         |      |   |
| Corebuilde           | r java.ico         | 16/07/2008 13:53  | Icone               | 85 KB    |     |                                        |         |      |   |
| • fundo.png          | 1                  | 16/07/2008 08:44  | Imagem PNG          | 378 KB   |     |                                        |         |      |   |
| 🛃 icone.bmp          | ,                  | 16/07/2008 14:05  | Imagem de bitmap    | 8 KB     |     | Fuibie                                 |         |      |   |
| lastpath.cf          | 9                  | 16/02/2015 11:02  | Arquivo CFG         | 1 KB     |     | Owiferrar                              | <u></u> |      |   |
| a logo_truck         | ier.bmp            | 16/07/2008 11:23  | Imagem de bitmap    | 110 KB   |     | Annual por                             | <u></u> |      |   |
| 📄 partner.jar        |                    | 22/04/2014 13:40  | Executable Jar File | 135 KB   |     | Agropar por                            | - C     |      |   |
| Preference           | is.ser             | 06/11/2014 13:40  | Arquivo SER         | 1 KB     |     | Activitat                              |         |      |   |
| reference            | soml               | 17/02/2015 15:30  | Documento XML       | 6 KB     |     | Personalizar esta pasta                |         |      |   |
| Preference           | s2.ser             | 06/11/2014 13:40  | Arquivo SER         | 1 KB     |     | Colar                                  |         |      |   |
| 🖸 start.html         |                    | 22/04/2014 13:40  | Chrome HTML Do      | 1 KB     |     | Coleratalho                            |         |      |   |
| 🖬 trujpg             |                    | 16/07/2008 14:05  | Imagem /PEG         | 8 KE     |     | Desferen Europie                       | 04.7    |      |   |
| unins000.c           | ist                | 08/08/2014 10:36  | Arquive DAT         | 1 KB     |     |                                        | CONTE   |      |   |
| 🗘 unins000.e         | soe.               | 08/08/2014 10:36  | Aplicativo          | 785 KB   |     | Compartilhar com                       |         |      |   |
| 🚭 uninstall.e        | 9.C                | 22/04/2014 11:25  | Aplicativo          | 116 KB   | (8) | Sincronização de Pastas Compartilhadas |         |      |   |
| uninstall <i>i</i> r | ni -               | 22/04/2014 11:26  | Parâmetros de co    | 2 KB     |     | Novo                                   |         |      |   |
|                      |                    |                   |                     |          |     | Propriedades                           |         |      |   |
|                      |                    |                   |                     |          |     |                                        |         |      |   |
|                      |                    |                   |                     |          |     |                                        |         |      |   |
|                      |                    |                   |                     |          |     |                                        |         |      |   |

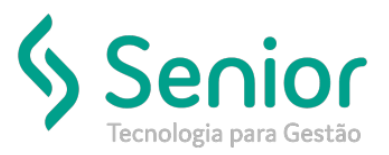

Depois, selecione a aba "Segurança", conforme imagem 4, e clique em "Editar".

| F PROGRAMAS (C) P Arquivos del | Programas • Trucker • |                     |          | * Company and the second second                 | _     |
|--------------------------------|-----------------------|---------------------|----------|-------------------------------------------------|-------|
| iblioteca • Compartilhar com • | Nova pasta            |                     |          |                                                 | \$# • |
| Nome                           | Data de modificaç     | Tipo                | Tamanho  |                                                 |       |
| 📕 c                            | 28/01/2015 08:39      | Pasta de arquivos   |          |                                                 |       |
| 🕌 images                       | 22/04/2014 11:26      | Pasta de arquivos   |          |                                                 |       |
| 🍌 lib                          | 22/04/2014 13:40      | Pasta de arquivos   |          |                                                 |       |
| Ju local                       | 23/05/2014 14:20      | Pasta de arquivos   |          | Propriedades de Trucker                         |       |
| 🗼 log                          | 16/02/2015 11:29      | Pasta de arquivos   |          |                                                 |       |
| 🖻 cb_prefmarc.jar              | 12/07/2010 14:53      | Executable Jar File | 8 KB     | Geral Compatibamento Stourance                  |       |
| 🖃 client.jar                   | 06/11/2014 13:42      | Executable Jar File | 3.851 KB | Conjustantes                                    |       |
| 🚸 corebuilder, java.ico        | 16/07/2008 13:53      | lcone               | 85 KB    | Nome do objeto: C:\Program Files\Trucker        |       |
| 🖳 fundo.png                    | 16/07/2008 08:44      | Imagem PNG          | 378 KB   | Nomes de grupo ou de usuário:                   |       |
| 🌉 icone.bmp                    | 16/07/2008 14:05      | lmagem de bitmap    | 8 KB     | ROPRIETÁRIO CRIADOR                             |       |
| lastpath.cfg                   | 16/02/2015 11:02      | Arquivo CFG         | 1 KB     | SISTEMA III                                     |       |
| 5 logo_trucker.bmp             | 16/07/2008 11:23      | Imagem de bitmap    | 110 KB   | Administradores (EST_146VAdministradores)       |       |
| 🔄 partner.jar                  | 22/04/2014 13:40      | Executable Jar File | 135 KB   | e III >                                         |       |
| Preferences.ser                | 06/11/2014 13:40      | Arquivo SER         | 1 KB     | Para alterar permissões, clique em Editar.      |       |
| 😰 preferencesaml               | 17/02/2015 15:30      | Documento XML       | 6 KB     | Pemissões para                                  |       |
| Preferences2.ser               | 06/11/2014 13:40      | Arquivo SER         | 1 KB     | PROPRIETÁRIO CRIADOR Permitir Negar             |       |
| 😨 start.html                   | 22/04/2014 13:40      | Chrome HTML Do      | 1 KB     | Controle total                                  |       |
| 📑 tru.jpg                      | 16/07/2008 14:05      | Imagem JPEG         | 8 KB     | Modilicar                                       |       |
| unins000.dat                   | 08/08/2014 10:36      | Arquivo DAT         | 1 KB     | Ler Sexecular =                                 |       |
| 📀 unins000.exe                 | 08/08/2014 10:36      | Aplicativo          | 785 KB   | Letura                                          |       |
| 😽 uninstalLexe                 | 22/04/2014 11:26      | Aplicativo          | 116 KB   | Gravar *                                        |       |
| a) uninstalLini                | 22/04/2014 11:26      | Parâmetros de co    | 2 KB     | Para permissões especiais ou configurações      |       |
|                                |                       |                     |          | avançadas, clique em Avançadas.                 |       |
|                                |                       |                     |          | Saba mais sobre permissões e controle de acesso |       |
|                                |                       |                     |          |                                                 |       |
|                                |                       |                     |          | OK Cancelar Aplicar                             |       |
|                                |                       |                     |          |                                                 |       |
|                                |                       |                     |          |                                                 |       |
|                                |                       |                     |          |                                                 |       |
|                                |                       |                     |          |                                                 |       |
|                                |                       |                     |          |                                                 |       |

Após Clicar em Editar, abrirá a tela: "Permissões para Trucker", deverá clicar em "Adicionar", e abrirá uma outra tela: "Selecionar usuários ou grupos". No Campo de digitação, digite a opção "TODOS", e confirme no botão "Ok", conforme imagem abaixo:

| Nome     Data de modificaç     Tipo     Tamanho       Images     204/12/015/06.99     Patta de anquivos       Images     22/04/2014 1136     Patta de anquivos       Ibb     22/04/2014 1136     Patta de anquivos       Ibcal     23/05/2014 1136     Patta de anquivos       Ibcal     23/05/2014 1136     Patta de anquivos       Ibcal     23/05/2014 1136     Patta de anquivos       Ibcal     23/05/2014 1136     Patta de anquivos       Ibcal     12/07/2010 1152     Patta de anquivos       Ibcal     12/07/2010 1152     Detta de anquivos       Ibcal     16/07/2001 1152     Executable far File     8/18       Ibcal     16/07/2001 1152     Executable far File     8/18       Ibcal     16/07/2001 1152     Anquivo SR     1/18       Ibcal     16/07/2001 1152     Anquivo SR     1/18       Ibcal     16/07/2001 1152     Executable far File     15/18       Ibcal     16/07/2001 1152     Anquivo SR     1/18       Ibcal     16/07/2001 1152     Executable far File     15/18       Ibcal     16/07/2001 1152     Ensecutable far File     15/18       Ibcal     16/07/2001 1152     Ensecutable far File     15/18       Ibcal     16/07/2001 1152     Ensecutable far File <th>ir na</th> <th>biblioteca • Compartilhar com •</th> <th>Nova pasta</th> <th></th> <th></th> <th></th> <th>85</th>                                                                                                    | ir na | biblioteca • Compartilhar com • | Nova pasta        |                     |          |                                                      | 85 |
|----------------------------------------------------------------------------------------------------|-------|---------------------------------|-------------------|---------------------|----------|------------------------------------------------------|----|
| c       20/01/2015/08:39       Pasta de anguños         in mages       20/01/2011/13:00       Pasta de anguños         io Cal       20/05/2011/40:20       Pasta de anguños         io Cal       20/05/2011/40:20       Pasta de anguños         io Cal       20/05/2011/40:20       Pasta de anguños         io Cal       20/05/2011/40:20       Pasta de anguños         io Cal       20/05/2011/40:20       Executable Jar File       8/18         io Calsidier juvico       16/07/2001/2013       Executable Jar File       8/18         io Cancelomp       16/07/2008 14:35       Concel to Estrate       Sognano         io Inspirod       16/07/2008 14:45       Imagem PN5       37/8         io Cancelomp       16/07/2008 14:45       Imagem PN5       37/8         io Dego, Juvicke Domp       16/07/2008 11:23       Imagem PN5       37/8         io Dego, Juvicke Domp       16/07/2015 11:2       Anguño SAR       1/8         io Preferences.ar       06/11/2014 13:40       Anguño SAR       1/8         io Preferences.ar       06/11/2014 13:40       Anguño SAR       1/8         io Inspinolocit       0/8/07/2018 11:65       Anguño SAR       1/8         io Inspinolocit       0/8/07/2018 11:65       Anguño SAR                                                                                                    |       | Nome                            | Data de modificaç | Tipo                | Tamanho  |                                                      |    |
| <ul> <li>inager</li> <li>2204/2014 1126</li> <li>Parts de arquivos</li> <li>bis</li> <li>2204/2014 13406</li> <li>Parts de arquivos</li> <li>log</li> <li>160/2005 11430</li> <li>Parts de arquivos</li> <li>concentrar</li> <li>160/2005 11430</li> <li>Parts de arquivos</li> <li>concentrar</li> <li>160/2005 11430</li> <li>Parts de arquivos</li> <li>Excutable Jar File</li> <li>2.051 180</li> <li>Concentrar</li> <li>160/2005 11430</li> <li>Concentrar</li> <li>160/2005 11430</li> <li>Concentrar</li> <li>160/2005 11430</li> <li>Concentrar</li> <li>160/2005 11430</li> <li>Concentrar</li> <li>160/2005 11430</li> <li>Concentrar</li> <li>160/2005 11430</li> <li>Concentrar</li> <li>160/2005 11430</li> <li>Concentrar</li> <li>160/2005 11430</li> <li>Concentrar</li> <li>160/2005 11430</li> <li>Concentrar</li> <li>160/2005 11430</li> <li>Concentrar</li> <li>160/2005 11430</li> <li>Concentrar</li> <li>160/2005 11430</li> <li>Concentrar</li> <li>160/2005 11430</li> <li>Concentrar</li> <li>170/2005 11430</li> <li>Concentrar</li> <li>170/2005 11430</li> <li>Concentrar</li> <li>170/2005 11430</li> <li>Concentrar</li> <li>170/2005 11430</li> <li>Concentrar</li> <li>170/2005 11430</li> <li>Concentrar</li> <li>170/2005 11430</li> <li>Concentrar</li> <li>170/2005 11430</li> <li>Concentrar</li> <li>170/2005 11450</li> <li>Concentrar</li> <li>170/2005 11450</li> <li>Concentrar</li> <li>170/2005 11450</li> <li>Concentrar</li> <li>170/2005 11450</li> <li>Aplication</li> <li>178 18</li> <li>Concentrar</li> <li>100/2005 14450</li> <li>Cherne HTML De</li> <li>118</li> <li>110/2005 11450</li> <li>Aplication</li> <li>110/2005 11450</li> <li>Aplication</li> <li>1168</li> <li>110/2005 11450</li> <li>Aplication</li> <li>1168</li> <li>110/2005 11450</li> <li>Aplication</li> <li>1168</li> <li>110/2005 11450</li> <li>Aplication</li> <li>1168</li> <li>1169</li> <li>1169</li> <li>1169</li> <li>1169</li> <li>1169</li> <li>1169</li> <li>1169</li> <li>1169</li> <li>1169</li> <li>1169</li> <li>1169</li> <li>1169</li> <li>1169</li> <li>1169</li> <li>1169</li></ul>    |       | a c                             | 28/01/2015 08:39  | Pasta de arquivos   |          |                                                      |    |
| Ib       22/04/2014 13:400       Pasta de arquivos         Iocal       22/07/2014 13:400       Pasta de arquivos         Iocal       22/07/2014 13:400       Pasta de arquivos         Iocal       22/07/2014 13:400       Pasta de arquivos         Cochecidar       12/07/2004 13:35       Executable lar File       3.451 K8         Cochecidar       16/07/2006 13:33       Executable lar File       3.451 K8         Cochecidaria       16/07/2006 13:33       Executable lar File       3.451 K8         Cochecidaria       16/07/2006 13:33       Executable lar File       3.451 K8         Cochecidaria       16/07/2006 13:31       Enagem de bitmsp       10.78         Despendendes de Trucker       16/07/2006 13:43       Enagem de bitmsp       10.78         Parterences.are       06/11/2014 13:40       Arquivo SR       1.78         Perforences.are       06/11/2014 13:40       Arquivo SR       1.78         Perforences.are       06/11/2014 13:40       Arquivo SR       1.78         Cortride ford       1.79/2005 15:30       Documento XML       6.78         Cortride Modellow       0.69/07/2006 14:05       Arquivo SR       1.74         Cortride ford       1.70/2006 14:05       Arquivo SR       7.55         Se                                                                                                    |       | images                          | 22/04/2014 11:26  | Pasta de arquivos   |          |                                                      |    |
| Jocal       22/05/2014 14-200       Pasta de arquivos:         Index operfuncciar       12/07/2010 14-33       Executable Jar File       8/18         Concluiter junction       16/07/2003 12-33       Executable Jar File       8/18         Concluiter junction       16/07/2003 12-33       Executable Jar File       8/18         Concluiter junction       16/07/2003 12-33       Executable Jar File       3/18         Image: Index operation       16/07/2003 12-33       Executable Jar File       3/18         Image: Index operation       16/07/2003 12-33       Ensagem Abits       7/18         Image: Index operation       16/07/2003 12-33       Ensagem Abits       7/18       3/18         Image: Index operation       16/07/2003 11-33       Ensagem Abits       110/18       3/18         Image: Index operation       2/2/4/2014 13-40       Encounder Jar File       15/18         Image: Index operation       10/07/2013 15-30       Documents XML       6/18       Res       8/18         Image: Index operation       10/02/2013 15-30       Documents XML       6/18       Res       8/18         Image: Index Operation       10/02/2013 15-30       Documents XML       6/18       Res       8/18         Image: Index Operation       16/07/2003 14-30 <th< td=""><td></td><td>🔒 lib</td><td>22/04/2014 13:40</td><td>Pasta de arquivos</td><td></td><td></td><td></td></th<>                                                                                                    |       | 🔒 lib                           | 22/04/2014 13:40  | Pasta de arquivos   |          |                                                      |    |
| Image       1607/2013 11-28       Parte de arquinos         Cherrefmencjer       1207/2019 14-53       Executable Jar File       8 K8         Constability sinaico       1607/2018 13-53       Executable Jar File       8 K8         Constability sinaico       1607/2018 13-53       Econcutable Jar File       8 K8         Constability sinaico       1607/2018 13-53       Econcutable Jar File       8 K8         Constability sinaico       1607/2018 13-65       Ensecutable Jar File       8 K8         Constability sinaico       1607/2018 13-65       Ensecutable Jar File       3 K8         Consol charpe       1607/2018 11-62       Anguino CFG       1 K8         Preferences.ari       02/04/2014 13-60       Executable Jar File       1 K8         Preferences.ari       02/04/2014 13-60       Charpine TMRL Dec.       1 K8         Consol Consol Co                                                                                                    |       | iocal                           | 23/05/2014 14:20  | Pasta de arquivos   |          | 1. Propriedades de Trucker                           |    |
| cb_performecjar       12277/2019 1453       Executable far File       8.88         cloneliter java       06/11/2414 1342       Executable far File       3.851 148         cloneliter java       06/11/2414 1342       Executable far File       3.851 148         cloneshop       16/07/2008 1353       Executable far File       3.851 148         fundoprog       16/07/2008 1351       Executable far File       1.85         is laspath.cfg       16/07/2008 1351       Ensecutable far File       1.85         is laspath.cfg       16/07/2008 1353       Ensecutable far File       1.55 188         is laspath.cfg       16/07/2008 1353       Ensecutable far File       1.55 188         is perferences.arm       17/02/2015 1150       Decumento X0ML       6.18         is m perferences.arm       17/02/2015 1150       Decumento X0ML       6.18         is m perferences.arm       17/02/2015 1150       Decumento X0ML       6.18         is unin000.dat       08/08/2014 10.06       Anguivo SR       1.18         is unin000.dat       08/08/2014 10.06       Anguivo DAT       1.18         is uninstall.ex       22/04/2014 11.26       Pacinetion       15.18         is uninstalle en 22/04/2014 11.26       Pacinetions of to confur addet a contable dar File                                                                                                    |       | a log                           | 16/02/2015 11:29  | Pasta de arquivos   |          |                                                      |    |
| Glent, jar           On (11/2014 13-42)           Executible jar Xile           Substance           Substance       <                                                                                                    |       | cb_prefmarc.jar                 | 12/07/2010 14:53  | Executable Jar File | 8 KB     | Geral Compatiburgeria Stourance                      |    |
| • corebuilder javaice        16/07/2008 13.53        Econe        5 K/B             • fundapng        16/07/2008 14.54        Insagen de bimage        8 KB             • is incolump        16/07/2008 14.55        Insagen de bimage        8 KB             • is incolump        16/07/2008 14.55        Insagen de bimage        8 KB             • is patienciar        2/04/2014 13.54        Executable Jar File        135 KB             • preferences.arr        0/11/2014 13.40        Arquivo SSR        1 KB             • preferences.arr        0/11/2014 13.40        Arquivo SSR        1 KB             • or unis000.exe        0/08/02/10.20        Arquivo SSR        1 KB             • unins000.exe        0/08/02/10.20        Arquivo DAT        1 KB             • uninstalluni        22/04/2014 11.26        Arquivo DAT        1 KB             • uninstalluni        22/04/2014 11.26        Arquivo DAT        1 KB             • uninstalluni        22/04/2014 11.26        Arquivo DA                                                                                                    |       | 📄 client.jar                    | 06/11/2014 13:42  | Executable Jar File | 3.851 KB |                                                      |    |
| <ul> <li>funda pag</li> <li>16/07/2080 80-64</li> <li>Insgern de bitmag</li> <li>8 kg</li> <li>Stapthrág</li> <li>16/02/2015 11:02</li> <li>Insgern de bitmag</li> <li>8 kg</li> <li>10/02/2015 11:02</li> <li>Insgern de bitmag</li> <li>10 kg</li> <li>10/02/2015 11:02</li> <li>Insgern de bitmag</li> <li>10 kg</li> <li>10 k</li></ul> |       | corebuilder_java.ico            | 16/07/2008 13:53  | lcone               | 85 KB    | Nome do objeto: C:\Program Files\Trucker             |    |
| i cons.bmp 16/07/2008 14:05 Insigen de binnage 8 KB istgatisch Griffonder 14:05 Constantiation (Constantiation) (Constantiation) (Constant               |       | B fundo.png                     | 16/07/2008 08:44  | Imagem PNG          | 378 KB   | Nomes de grupo ou de usuário:                        |    |
| Isrepark-dg       16/02/2015/11.02       Arquivo CFG       1 KB         Imagen de bitmap       10 KB       10 KB         Imagen de bitmap       10 KB         Imagen de bitmap       10 KB         <                                                                                                    |       | 🛃 icone.bmp                     | 16/07/2008 14:05  | lmagem de bitmap    | 8 KB     | ROPRIETÁRIO CRIADOR                                  |    |
| ■ logo_trucket.omp 16/07/2008 11-32 Inagern de binnap 110 KB partner jar 22/04/2014 1340 Executable far File 10 KB partner jar 22/04/2014 1340 Executable far File 11 KB partner jar 60/07/2008 1550 Documento XML 6 KB partner executable far File 10/06/07 KF 1 KB partner executable far File 10/06/07 KF 1 KB partner executable far Fil               |       | lastpath.cfg                    | 16/02/2015 11:02  | Arquivo CFG         | 1 KB     | SISTEMA                                              |    |
| 2/2014/2014/13-20 Executable lar File 135 K8 Preferences.arm 06/11/2014/13-20 Anguivo SIR 1/K8 Executable lar File 135 K8 Preferences.arm 17/202315 35:30 Decimento XML 6/K8 Preferences.arm 2000/2015 35:30 Decimento XML 6/K8 Preferences.arm 00/11/2014/13-20 Anguivo SIR 1/K8 Exh. 2014/2014 13-20 Introduct 2010/2015 25:30 Introduct 2010/2015 25:30 File preferences.arm 10/202315 35:30 Our initialize 2010/2014 13-20 Environme HTML De 11/K8 Exh. 2010/2014 13:20 Introduct 2010/2014 13:20 Introduct 2010/2014 13:20 Introduct 2010/2014 13:20 Preferences.arm 11/202014 13:20 Introduct 2010/2014 13:20 Introduct 2010/2014 13:20 Introduct 2010/2014 13:20 Preferences.arm 11/202014 13:20 Introduct 2010/2014 13:20 Introduct 2010/2014 13:20 Introduct 2010/2014 13:20 Introduct 2010/2014 13:20 Preferences.arm 11/202014 13:20 Introduct 2010/2014 13:20 Preferences.arm 11/202014 13:20 Introduct 2010/2014 13:20 Preferences.arm 11/202014 13:20 Preferences.arm 11/202014 13:20 Prefe                                                                                                    |       | 🛃 logo_trucker.bmp              | 16/07/2008 11:23  | Imagem de bitmap    | 110 KB   | Se, Administradores (EST_146\Administradores)        |    |
| Perferences.ser       06/11/2014 1340       Anguivo SER       1 KB         perferences.sem       17/02/2015 15:30       Documento XML       6 KB         ch       Perferences.sem       17/02/2015 15:30       Documento XML       6 KB         ch       © stant.html       22/04/2014 13:40       Chrome HTML Doc       1 KB         cc:       ``unind000.dat       08/08/2014 10:26       Arquivo SER       1 KB         of unind000.att       08/08/2014 10:26       Arquivo DAT       1 KB         of unind000.att       08/08/2014 10:26       Arquivo DAT       1 KB         of unind000.att       08/08/2014 10:26       Applicativo       15 KB         of uninstallace       22/04/2014 11:26       Pas/metres de co       2 KB                                                                                                    | )     | 🔄 partner.jar                   | 22/04/2014 13:40  | Executable Jar File | 135 KB   | * H                                                  |    |
| sen in preferences.ami 17/42/2013/13:00 Documento XML 6 K8<br>preferences.ari 06/11/2014/13:40 Arquivo SK 1 K8<br>C trunipo SK 1 K8<br>ex it truipo 16/7/2008/14:00 Knayem /PEG 8 K8<br>truipo 16/7/2008/14:00 Aquivo DK 1 K8<br>v unind00.det 06/8//2014/10:26 Aquivo DK 1 K8<br>v unind00.det 06/8//2014/10:26 Aquicativo 725 K8<br>v unind00.det 22/94/2014/10:26 Aquicativo 725 K8<br>v unindsallani 22/94/2014/10:26 Aquicativo 216 K8<br>v unindsallani 22/94/2014/10:26 Aquicativo 216 K8<br>v unindsallani 22/94/2014/10:26 Aquicativo 22 K8                                                                                                    |       | Preferences.ser                 | 06/11/2014 13:40  | Arquivo SER         | 1 KB     | Para alterar permissões, clique em Editar.           |    |
| eci Preferences2.ser 06/11/2014 13-40 Anguivo 58.8 1 1.83<br>ech © stan.html 22/04/2014 13-40 Chrome HTML Do 1 1.83<br>rec □ unind0X.dat 06/80/2014 10-26 Anguivo DAT 1 1.83<br>vo unind0X.dat 06/80/2014 10-26 Anguivo DAT 1 1.83<br>vo unind0X.ear 06/80/2014 10-26 Anguivo DAT 1 1.83<br>vo unind0X.ear 02/04/2014 10-26 Anguivo DAT 1 1.65<br>vo unind0X.ear 02/04/2014 11-26 Parlmetros de co 2 1.83<br>Pres ommastére a controls da accesso<br>Volto Cenceler Anguadas<br>Saba mais adom premistéres a controls da accesso<br>Volto Cenceler Anguadas                                                                                                    | Jen   | 🕐 preferencesaml                | 17/02/2015 15:30  | Documento XML       | 6 KB     | Permissões para                                      |    |
| ech 🤤 daruhmi 22/04/2014/340 Chreme H7ML De 1 KR<br>sec 📓 trujeg 16/07/2008 1465 Imagem /PEG 8 KB<br>i unind00.dat 00/04/2014/30.5 Aquivo DAT 1 KR<br>v unind00.ee 00/08/2014/30.5 Aplicativo 7 25 KB<br>unind18Lee 22/04/2014 11.26 Paslmetros de co 2 KB<br>unind18Line 22/04/2014 11.26 Paslmetros de co 2 KB<br>Sala mais sobri comstoles a controle de acesso<br>OK Canoder Aplicati                                                                                                    | oci   | Preferences2.ser                | 06/11/2014 13:40  | Arquivo SER         | 1 KB     | PROPRIETÁRIO CRIADOR Permitir Negar                  |    |
| sec: Trujiga 1667/2009.1465 Imagem JPEG 8 KB<br>to inin800.dat 08/08/2014 10:26 Arquivo DAT 1 KB<br>i uninstalline 22/04/2014 10:26 Aplicativo 115 KB<br>i uninstalline 22/04/2014 11:26 Parlmetros de co 2 KB<br>Saba mais sobra pensibles e conclude de aceano<br>OK Cemoder Actor                                                                                                    | ech   | 💿 start.html                    | 22/04/2014 13:40  | Chrome HTML Do      | 1 KB     | Controle total                                       |    |
| see unind300.dat 008/82/341 10:36 Anguivo DAT 1.K8<br>unind300.dae 08/08/2914 10:36 Aplicativo 785 KB<br>uninstalline 22/04/2014 11:26 Aplicativo 116 KB<br>22/04/2014 11:26 Parlmetros de co 2.KB<br>Salta mai sobre remaisdes expectas ou configurações <u>Avançadas</u><br>Salta mai sobre remaisdes expectas ou configurações <u>Avançadas</u>                                                                                                    | 0.02  | 🔛 tru.jpg                       | 16/07/2008 14:05  | Imagem JPEG         | 8 KB     | Modficar                                             |    |
| vinindollice     00/00/2014 10:26 Aplicativo 725 KB     unindtallice     22/04/2014 11:26 Aplicativo 116 KB     22/04/2014 11:26 Paralmetros de co 2 XB     Sumindtallini     22/04/2014 11:26 Paralmetros de co     2 XB     Cancelar     CK     Cancelar     Avançadas                                                                                                    | nco   | unins000.dat                    | 08/08/2014 10:36  | Arquivo DAT         | 1 KB     | Lers executor =                                      |    |
| uninstallerer     22/04/2014 11:26     Parlametros de co     2 KB     Uninstalluni     22/04/2014 11:26     Parlametros de co     2 KB     Saba mai sobra pemisobes e contois de acesao     OK     Cenceler     Aplicar                                                                                                    |       | 📀 unins000.exe                  | 08/08/2014 10:36  | Aplicativo          | 785 KB   | Letura                                               |    |
| uninstalluni     22/94/2014 11:26     Parlsmettres de co     2 KB     Para permettes expectais su confortandes     Avençadas     Saba mais sobre permissões expectais su confortandes     Saba mais sobre permissões expectais su confortandes     OK     Cenoder     Avençadas                                                                                                    |       | 🌄 uninstall.exe                 | 22/04/2014 11:26  | Aplicativo          | 116 KB   | Gravar ~                                             |    |
| Svanjada, digu en Avanjada.<br>Saka mai sobri persister e controle de aceso<br>OK Concelor Apicor                                                                                                    |       | a) uninstalLini                 | 22/04/2014 11:26  | Parâmetros de co    | 2 KB     | Para permissões especiais ou configurações Avançadas |    |
| Saba mais sobre normanifest a controlle de aconsan<br>OK Cancelar Aplicar                                                                                                    |       |                                 |                   |                     |          | avançadas, cique em Avançadas.                       |    |
| OK Canodar Aploar                                                                                                    |       |                                 |                   |                     |          | Saba mais sobre permissões e controle de acesso      |    |
| OK Cencelar Actor                                                                                                    |       |                                 |                   |                     |          |                                                      |    |
|                                                                                                    |       |                                 |                   |                     |          | OK Cancelar Aplicar                                  |    |
|                                                                                                    |       |                                 |                   |                     |          |                                                      |    |
|                                                                                                    |       |                                 |                   |                     |          |                                                      |    |
|                                                                                                    |       |                                 |                   |                     |          |                                                      |    |
|                                                                                                    |       |                                 |                   |                     |          |                                                      |    |
|                                                                                                    |       |                                 |                   |                     |          |                                                      |    |
|                                                                                                    |       |                                 |                   |                     |          |                                                      |    |
|                                                                                                    |       |                                 |                   |                     |          |                                                      |    |

#### Imagem 4.

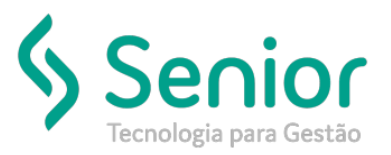

O próximo passo é, já de volta a primeira tela aberta, a tela de "Permissões para Trucker", selecionar a opção "Todos", e marcar a opção "Controle Total", clicar em "Aplicar", e depois em "OK" conforme imagem abaixo.

| omputa                                                                                                    | idor 🕨 PROGRAMAS (Ci) 🖡                                                                                                    | Arquivos de Programas 🕨 Trucker 🕨                                                                                                    | 👻 👍 📔 Pesquisar Trucker |  |  |
|----------------------------------------------------------------------------------------------------|----------------------------------------------------------------------------------------------------|----------------------------------------------------------------------------------------------------|-------------------------|--|--|
| Computador + PROGRAMAS (C) + 2<br>ncluir na biblioteca   Compartiha<br>authe  C  images  ibb  c  images  ibb  c  c  images  ibb  c  c  images  ibb  ibb  ibb  ibb  ibb  ibb  ibb  ib | Arquinos de Programas > Trucker ><br>ar com * Nova pasta<br>Deta de modificeç Tipo 28/03/2015/08/39 Pasta de arquivos<br>Propriedades de Trucker<br>Vendea Arteisres Personalizado<br>Gerai Companificante Segurança<br>Nome do objeto: C:\Pinggram Files\Trucker<br>Nome do objeto: C:\Pinggram Files\Trucker<br>Ping Alexer permission, cloue em Editar.<br>File<br>Ping Alexer permission, cloue em Editar.<br>File<br>Ping Alexer permission, cloue em Editar.<br>File<br>Ping Alexer permission, cloue em Editar.<br>File<br>Ping Alexer permission cloue et all<br>Nome do objeto: C:\Pinggram Files\Trucker<br>Ping Alexer permission cloue et all<br>Ping Alexer permission cloue et all<br>Alexer permission cloue et all<br>Ping Alexer permission cloue et all<br>Ping Alexer permission cloue et all<br>Ping Alexer permission cloue et all<br>Ping Alexer permission cloue et all<br>Ping Alexer permission cloue et all<br>Ping Alexer permission cloue et all<br>Ping Alexer permission cloue et all<br>Ping Alexer permission cloue et all<br>Ping Alexer permission cloue et all<br>Ping Alexer permission cloue et all<br>Ping A | Pesquisor Trucker  Ternsnho  Permissões para Trucker  Seguranca None do objeto: C:\Program Files\Trucker Nones do ptopo ou de ususto:  Seguranca None do objeto: C:\Program Files\Trucker Nones do ptopo ou de ususto:  Seguranca None do objeto: C:\Program Files\Trucker Nones do ptopo ou de ususto:  Seguranca None do objeto: C:\Program Files\Trucker Nones do ptopo ou de ususto:  Seguranca None do objeto: C:\Program Files\Trucker Nones do ptopo ou de ususto:  Seguranca None do objeto: C:\Program Files\Trucker Nones do ptopo ou de ususto:  Seguranca None do objeto: C:\Program Files\Trucker Nones do ptopo ou de ususto:  Seguranca None do objeto: C:\Program Files\Trucker Nones do ptopo ou de ususto:  Seguranca None do objeto: C:\Program Files\Trucker Nones do ptopo ou de ususto:  Seguranca Pomosides para Todos Permis Negar Pomosides para Todos Permis Negar Pomosides para Todos Permis Negar Pomosides para Todos Permis Negar Pomosides para Todos Permis Negar Pomosides para Todos Permis Negar Permis Negar Perm |                         |  |  |
|                                                                                                    | Gravar<br>Pero pormissões especiais ou configurações Avançades<br>avançadas, cique em Avançadas<br>Saba mais sobre permissões e controle de acesse<br>OK Cancelar Acio                                                                                                    | Ler & executar<br>Ler & executar<br>Listure and a pasta<br>Listure<br>Saloa mati, sobre permissões e controle de acesso<br>OK Cancelar Apicar                                                                                                    |                         |  |  |

Após executar esses procedimentos, poderá acessar o Trucker Java.

Imagem 6.